# VxServer User Manual

#### Warranty

All products manufactured by ICP DAS are warranted against defective materials for a period of one year from the date of delivery to the original purchaser.

#### Warning

ICP DAS assumes no liability for damages consequent to the use of this product. ICP DAS reserves the right to change this manual at any time without notice. The information furnished by ICP DAS is believed to be accurate and reliable. However, no responsibility is assumed by ICP DAS for its use, or for any infringements of patents or other rights of third parties resulting from its use.

#### Copyright

Copyright 2011 by ICP DAS Co., Ltd. All rights reserved worldwide.

#### Trademark

The names used for identification only may be registered trademarks of their respective companies.

1

## **Table of contents**

| 1. Introduction                                                                                                    | 3                                |
|----------------------------------------------------------------------------------------------------|----------------------------------|
| 2. Hardware                                                                                                    | 4                                |
| <ul><li>2.1 System Requirements</li><li>2.2 Software architecture</li><li>2.3 Application architecture</li></ul>                                                                                           | 4<br>5<br>6                      |
| 3. Installing the VxServer Software                                                                                                    | 7                                |
| 3.1 Installing .NET Framework<br>3.2 Installing VxServer software                                                                                                    | 7<br>10                          |
| 4. The VxServer operation description                                                                                                    | 13                               |
| <ul> <li>4.1 Main menu.</li> <li>4.2 Modify Local IP</li> <li>4.3 Modify Local Port</li> <li>4.4 Modify VxServer parameters</li> <li>4.5 System Information</li> <li>4.6 Restart VxComm Driver.</li> </ul> | 13<br>14<br>15<br>16<br>17<br>18 |
| 5. How to quickly set up VxServer and VxComm                                                                                                    | Driver of the                    |

| software                                   | 19 |
|--------------------------------------------|----|
| 5.1 The necessary software installed       | 19 |
| 5.2 Setting the VxServer and VxComm Driver | 20 |

## 1. Introduction

The VxServer is a virtual com middleware software. The VxServer with VxComm Driver can create virtual COM ports in Windows and maps them to the serial ports of the GT-541/M2M-710D/M2M-711D devices through the Ethernet, GPRS, 3G and Wi-Fi network. The user's RS-232 client programs need only to change to the virtual COM port to access the serial devices connected to the device servers through the network.

Features:

- Virtual Com middleware software
- Up to 128 Virtual Com devices can be managed in VxServer and VxComm driver
- Easy and quick to build a Virtual Com system
- Windows-based software

## 2. Hardware

## 2.1 System Requirements

• Software Requirements:

| Operator System | Support      |
|-----------------|--------------|
| Windows 2000    | $\checkmark$ |
| Windows XP      | $\checkmark$ |
| Windows 7       | $\checkmark$ |

#### • Hardware Requirements:

| Hardware Items | Requirement       |
|----------------|-------------------|
| CPU            | 1.0 GHz or Higher |
| Memory         | 512 MB or Higher  |
| Hardware space | 100 MB or Higher  |
| Other          | CD-ROM or DVD-ROM |

#### **Product support**

| Product  | Descirption                                      |
|----------|--------------------------------------------------|
| GT-541   | Intelligent Multiport Serial to GPRS Gateway     |
| M2M-710D | Remote maintenance Ethernet Device Terminal Unit |
| M2M-711D | Remote maintenance Wi-Fi Device Terminal Unit    |

## 2.2 Software architecture

| Software              | Descirption              |
|-----------------------|--------------------------|
| VxComm driver         | Version 2.11.4 or Higher |
| <u>.NET Framework</u> | Version 2.0 or Higher    |

| VxComm Driver     |  |
|-------------------|--|
| VxServer software |  |
| TCP/IP Socket     |  |

#### Ethernet/GPRS/3G/Wi-Fi

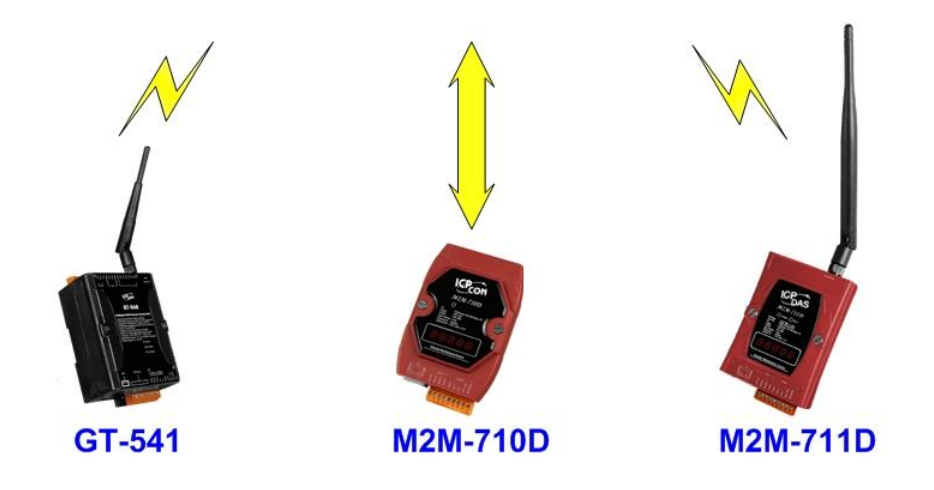

## 2.3 Application architecture

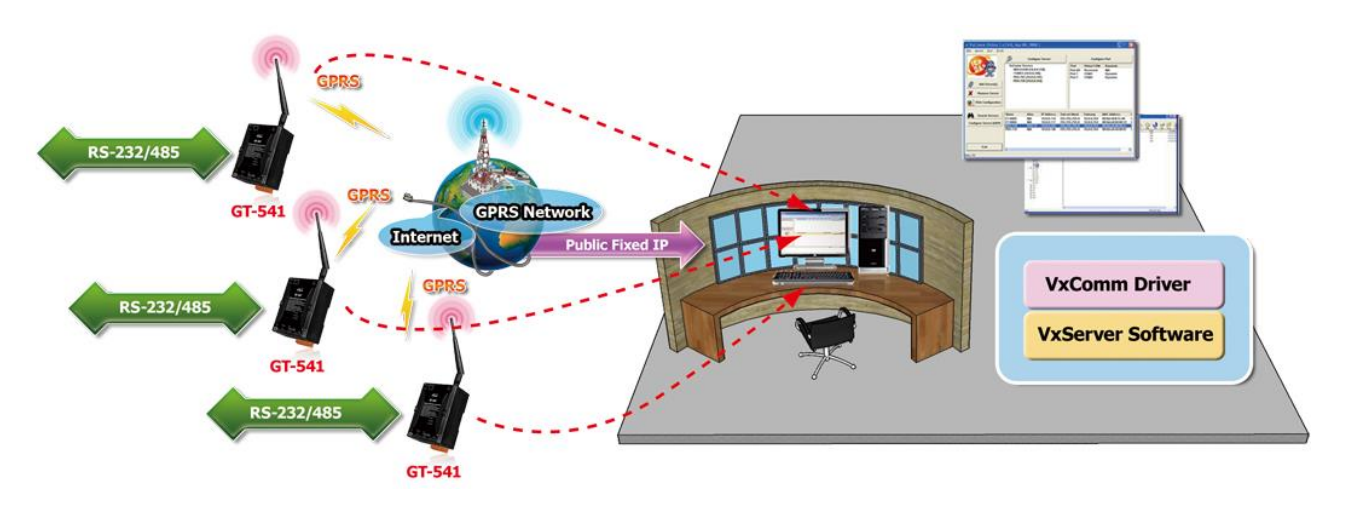

## 3. Installing the VxServer Software

## 3.1 Installing .NET Framework

It needs the runtime environment with .NET Framework 2.0 or above to execute the VxServer in the PC. If there has .NET Framework 2.0 or above in the PC, the section 3.1 can be omitted.

Microsoft .Net Framework Version 2.0:

http://www.microsoft.com/downloads/details.aspx?FamilyID=0856eacb-4362-4b0d-8edd-aab15c5e04f5&DisplayLang=en

Microsoft .Net Framework Version 3.5:

http://www.microsoft.com/downloads/details.aspx?familyid=333325FD-AE52-4E35-B531-508D977D32A6&displaylang=en 1. Press "Next" to the next step.

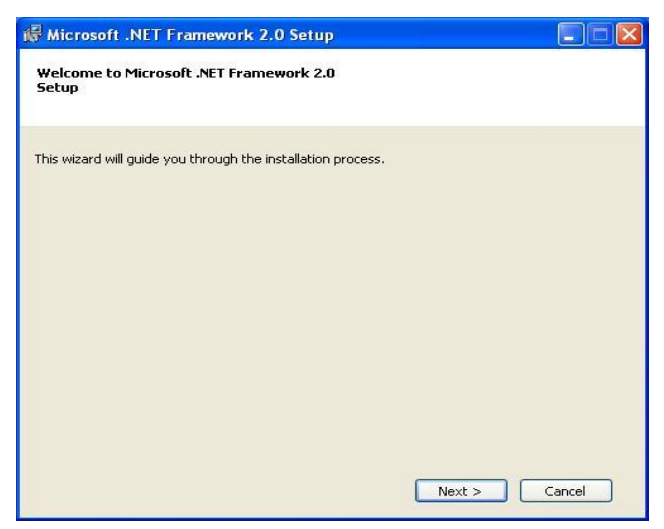

2. Select the "I accept the terms of the License Agreement" and "Install" to the next step.

| End-User Licer                                                                                       | se Agreement                                                                                              |                                                                                         |                                                                       |                                                                    | ~                                   |
|----------------------------------------------------------------------------------------------------|----------------------------------------------------------------------------------------------------|-----------------------------------------------------------------------------------------|-----------------------------------------------------------------------|--------------------------------------------------------------------|-------------------------------------|
| MICROSOFT SOF<br>MICROSOFT .NE                                                                       | TWARE SUPPLEM                                                                                             | IENTAL LICENSE<br>.0                                                                    | TERMS                                                                 |                                                                    |                                     |
| Microsoft Corpor<br>supplement to yo<br>software (the "so<br>not have a licens<br>validly licensed c | ation (or based or<br>ou. If you are lice<br>oftware"), you ma<br>e for the software<br>opy of the softwa | n where you live,<br>insed to use Micri<br>iy use this supple<br>e. You may use<br>ire. | one of its arrii<br>osoft Windows<br>ment, You ma<br>a copy of this s | ates) licenses<br>operating sy:<br>y not use it if<br>upplement wi | s this<br>stem<br>you do<br>th each |
|                                                                                                    |                                                                                                    |                                                                                         |                                                                       |                                                                    | Print                               |
|                                                                                                    |                                                                                                    |                                                                                         |                                                                       |                                                                    |                                     |

3. The installation process would be going

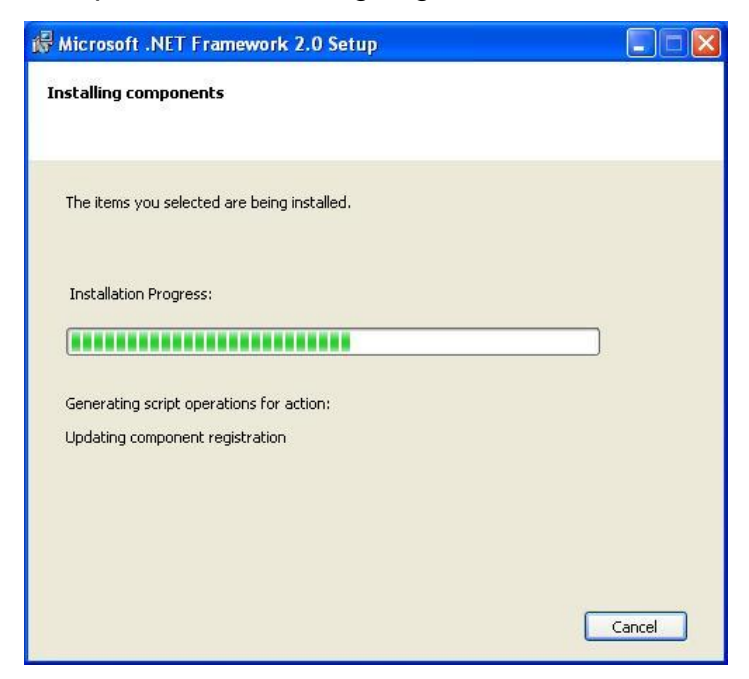

4. After finishing the installation, press "Finish" to exit the program.

| 🖟 Microsoft .NET Framework 2.0 Setup                                                                                      |        |
|----------------------------------------------------------------------------------------------------|--------|
| Setup Complete                                                                                                    |        |
|                                                                                                    |        |
| Microsoft .NET Framework 2.0 has been successfully installed.                                                             |        |
| It is highly recommended that you download and install the latest service packs and<br>security updates for this product. | I      |
| For more information, visit the following Web site:                                                                       |        |
| Product Support Center                                                                                                    |        |
|                                                                                                    |        |
|                                                                                                    |        |
|                                                                                                    |        |
|                                                                                                    |        |
|                                                                                                    |        |
|                                                                                                    | Finish |

#### 3.2 Installing VxServer software

Plug in the shipment CD into the PC,

Execute \VxServer\Software\VxServer\_Setup\_Vx.xxBx.exe The installation figure is as follows:

1. Press "Next" to start the installation procedure.

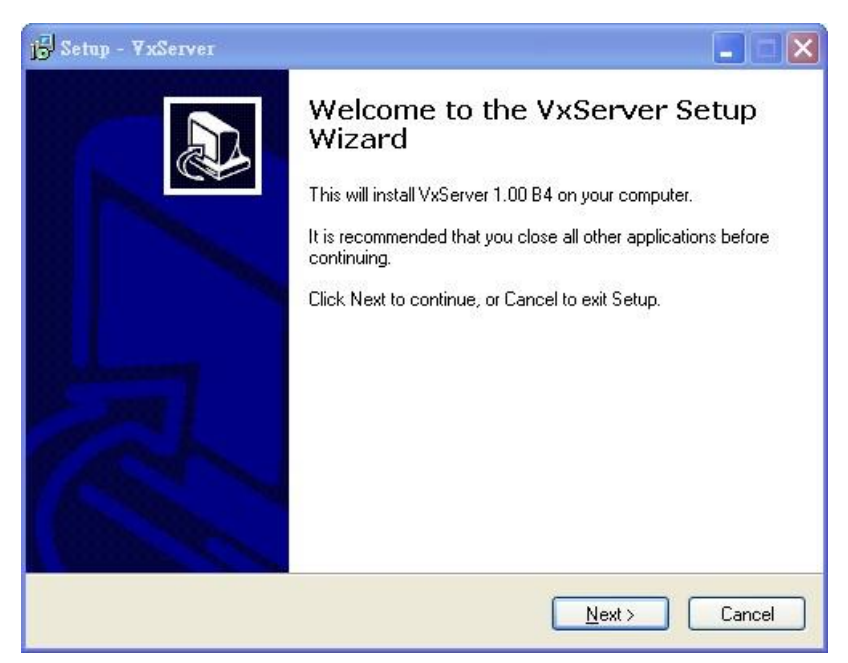

2. Select the installation path. The default path is "C:\ICPDAS\VxServer". Press "Next" to the next step.

| Setup - VxServer                  |                                                       |
|-----------------------------------|-------------------------------------------------------|
| Select Destination Location       |                                                       |
| Where should VxServer be instal   | lied?                                                 |
| Setup will install VxServ         | ver into the following folder.                        |
| To continue, click Next. If you w | ould like to select a different folder, click Browse. |
| C:\ICPDAS\VxServer                | Browse                                                |
|                                   |                                                       |
| At least 0.9 MB of free disk spac | e is required.                                        |
|                                   |                                                       |

3. Select the "Start Menu Folder", Press "Next" to the next step.

| 1 <sup>∰</sup> Setup - ∀xServer                                                       |            |
|---------------------------------------------------------------------------------------|------------|
| Select Start Menu Folder<br>Where should Setup place the program's shortcuts?         |            |
| Setup will create the program's shortcuts in the following Start Menu for             | older.     |
| I o continue, click Next. If you would like to select a different folder, click Brows | se.<br>wse |
|                                                                                       |            |
|                                                                                       |            |
|                                                                                       |            |
| <u> ≺ B</u> ack <u>N</u> ext >                                                        | Cancel     |

4. Select additional tasks. Press "Next" to the next step

| j <mark>©</mark> Setup - ∀xServer                                                  |                           |
|------------------------------------------------------------------------------------|---------------------------|
| Select Additional Tasks<br>Which additional tasks should be performed?             |                           |
| Select the additional tasks you would like Setup to perform wi<br>then click Next. | hile installing VxServer, |
| Additional icons:                                                                  |                           |
| Create a desktop icon                                                              |                           |
|                                                                                    |                           |
|                                                                                    |                           |
|                                                                                    |                           |
|                                                                                    |                           |
|                                                                                    |                           |
|                                                                                    |                           |
|                                                                                    |                           |
| < <u>B</u> ack                                                                     | Next > Cancel             |

5. Click "Install" to start to install the GT-541 Utility

| j <mark>©</mark> Setup - ∀xServer                                                                               |        |
|----------------------------------------------------------------------------------------------------|--------|
| Ready to Install<br>Setup is now ready to begin installing VxServer on your computer.                           |        |
| Click Install to continue with the installation, or click Back if you want to review or<br>change any settings. |        |
| Destination location:<br>C:\ICPDAS\VxServer<br>Start Menu folder:<br>ICPDAS\VxServer                            | ×      |
| K Back Install                                                                                                  | Cancel |

6. Click "Finish" to finish installing VxServer

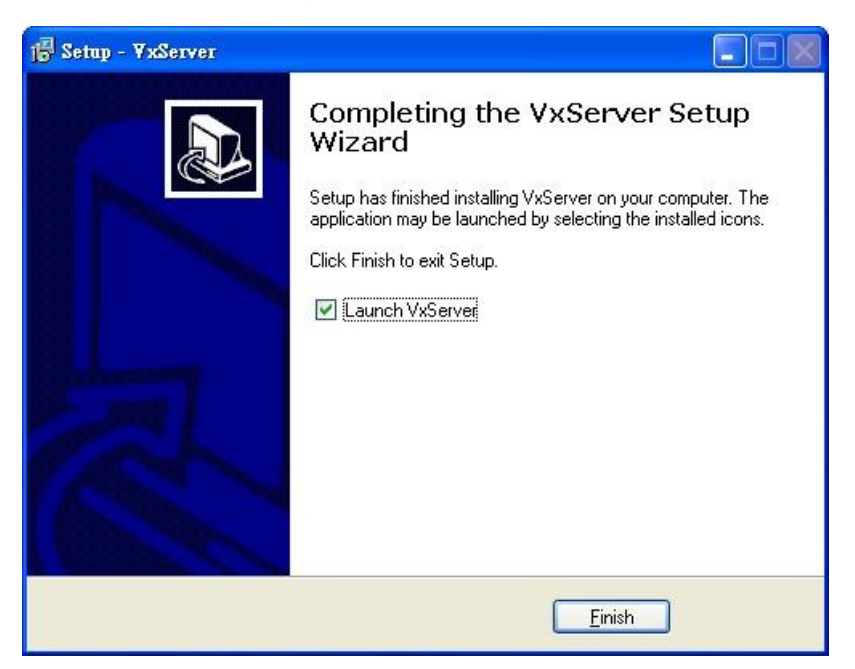

## 4. The VxServer operation description

#### 4.1 Main menu

The main menu of VxServer includes the following sections:

|                           | 72 Sections Help Exit             |                        |                        |                       |              |                  |                    |                |
|---------------------------|-----------------------------------|------------------------|------------------------|-----------------------|--------------|------------------|--------------------|----------------|
|                           | Virtual IP                        | Module                 | Alias                  | Com Number            | Heartbeat    | Remote Client IP | Remote Client Port | Signal Quality |
| Device                    |                                   |                        |                        |                       |              |                  |                    |                |
| Connection<br>Information | Date / Time<br>2011/12/08 13:31:4 | Message<br>6 Server St | e<br>arted(Local IP: 1 | 92.168.0.105, Local   | PORT: 11000) |                  |                    |                |
| Status Bar                | Server Started Local IP: 19       | 2.168.0.105 Local F    | PORT: 11000 VxCor      | nm Driver is running. |              |                  |                    |                |

- (1) Tool menu:
  - 1. Settings:

Adjust the parameters of system as "Modify local IP", "Modify local Port", "Options", "System Information" and "Restart VxComm Driver"

2. Help:

The version of the VxServer

3. Exit:

Exit the VxServer

(2) Device:

Display information about remote devices as "Virtual IP", "Module", "Alias", "Com Number", "Heartbeat", "Remote Client IP", "Remote Client Port", "Signal Quality"

(3) Connection Information:Record device connection information

(4) Status bar:

Display status of the VxServer:

- 1. VxServer Server status
- 2. Display Local IP
- 3. Display Local Port
- 4. Display VxComm Driver status

## 4.2 Modify Local IP

1. Tool Menu -> Settings -> Modify local IP

| <u>Settings</u> <u>H</u> elp <u>E</u> xit            |       |        |
|------------------------------------------------------|-------|--------|
| Modify local <u>I</u> P<br>Modify local <u>P</u> ort | Alias | Com Nu |
| Options                                              |       |        |
| System Information<br>Restart VxComm Driver          |       |        |

2. Type new IP address into "Modify IP Field", then click "OK"

| Modify Local IP  |                                 | × |
|------------------|---------------------------------|---|
| VxServer detecte | d your PC's IP is 192.168.0.105 |   |
| Local IP:        | 192.168.0.105                   |   |
| Modify IP:       |                                 |   |
| 01               | Cancel                          |   |

## 4.3 Modify Local Port

1. Tools Menu -> Settings -> Modify local Port

| <u>Settings</u> <u>H</u> elp <u>E</u> xit            |       |        |
|------------------------------------------------------|-------|--------|
| Modify local <u>I</u> P<br>Modify local <u>P</u> ort | Alias | Com Nu |
| Options                                              |       |        |
| System Information<br>Restart VxComm Driver          |       |        |

2. Type new port into "Modify Port Field" , Press "OK" to finish

| Modify Local Port | ×           |
|-------------------|-------------|
| Local Port:       | 11000       |
| Modify Port:      | (1 ~ 65535) |
| ок                | Cancel      |
| ок                | Cancel      |

#### 4.4 Modify VxServer parameters

1. Tools Menu -> Settings -> Options

|   | <b>XxServer Ver1.00 B9 2011/12/08</b>                |       |        |
|---|------------------------------------------------------|-------|--------|
| ſ | <u>Settings</u> <u>H</u> elp <u>E</u> xit            |       |        |
|   | Modify local <u>I</u> P<br>Modify local <u>P</u> ort | Alias | Com Nu |
|   | Options                                              |       |        |
|   | System Information<br>Restart VxComm Driver          |       |        |

- 2. VxServer provides user-friendly options, allowing users to more easily use.
  - (1) Run this program when Windows starts: Whether execute the VxServer when windows start.
  - (2) Automatically reduced to the system tray when run this program: Whether automatically reduced to the system tray when execute the VxServer.
  - (3) Network response time: You must set network response time When the VxServer applies for the PLC edited software like the STEP7 of Siemens. You can set the network response time as 0 if you don't use the PLC software.

| Network response time |                      |  |  |
|-----------------------|----------------------|--|--|
| Transmit mode         | Recommend Value (ms) |  |  |
| Ethernet              | 100                  |  |  |
| Wi-Fi                 | 500                  |  |  |
| 3G                    | 1000                 |  |  |
| GPRS                  | 5000                 |  |  |

(4) Smart transmit mode: whether enable the smart transmit mode

| R      | In this progran               | n when Wind                     | lows start | 3             |                |
|--------|-------------------------------|---------------------------------|------------|---------------|----------------|
| Au     | tomatically red               | uced to the :                   | system tra | y when run th | nis program    |
| III Ne | twork respons<br>Smart transm | se time: U <u>.</u><br>nit mode | mil        | liseconds (L  | oefault: U ms) |
|        |                               |                                 |            |               |                |
|        |                               |                                 |            |               |                |
|        |                               |                                 |            |               |                |

## 4.5 System Information

1. Tools Menu -> Settings -> System Information

| Γ | Settings Help Exit                          |       |        |
|---|---------------------------------------------|-------|--------|
|   | Modify local IP<br>Modify local Port        | Alias | Com Nu |
|   | System Information<br>Restart VxComm Driver |       |        |

2. Get the system information of the Host

| em Information |                                 |                  |                           |           |
|----------------|---------------------------------|------------------|---------------------------|-----------|
| System Inform  | nation                          |                  |                           |           |
| OS:            | Microsoft Windows NT 5.1.2600 S | Service Pack 1   |                           |           |
| System Dir:    | C:\WINDOWS\System32             |                  |                           | CPU(s): 1 |
| CPU Type:      | x86 Family 6 Model 15 Stepping  | 13, GenuineIntel |                           |           |
| - VxComm Driv  | ver Information                 |                  |                           |           |
| File Size:     | 61184 Byte(s).                  | File Time:       | 5/12/2011 9:24:50 AM      |           |
| File Ver:      | Win2K v2.11.04 (5/12/2011)      | Status:          | VxComm Driver is running. |           |
|                |                                 |                  |                           |           |
|                |                                 |                  |                           |           |

## 4.6 Restart VxComm Driver

1. Tools -> Settings -> Restart VxComm Driver

| Settings Help Exit                          |       |        |
|---------------------------------------------|-------|--------|
| Modify local IP<br>Modify local Port        | Alias | Com Nu |
| <u>Options</u>                              |       |        |
| System Information<br>Restart VxComm Driver |       |        |

2. Be sure restart VxComm driver when you modify the parameters of options

| Restarting Driver                                                                                         | × |
|----------------------------------------------------------------------------------------------------|---|
| Restart VxComm driver to use new configuration.<br>Make sure you have closed all virtual Com ports first. |   |
| Status: VxComm Driver is running.                                                                         |   |
| Restart Driver Cancel                                                                                     |   |

## 5. How to quickly set up VxServer and VxComm Driver

## of the software

## 5.1 The necessary software installed

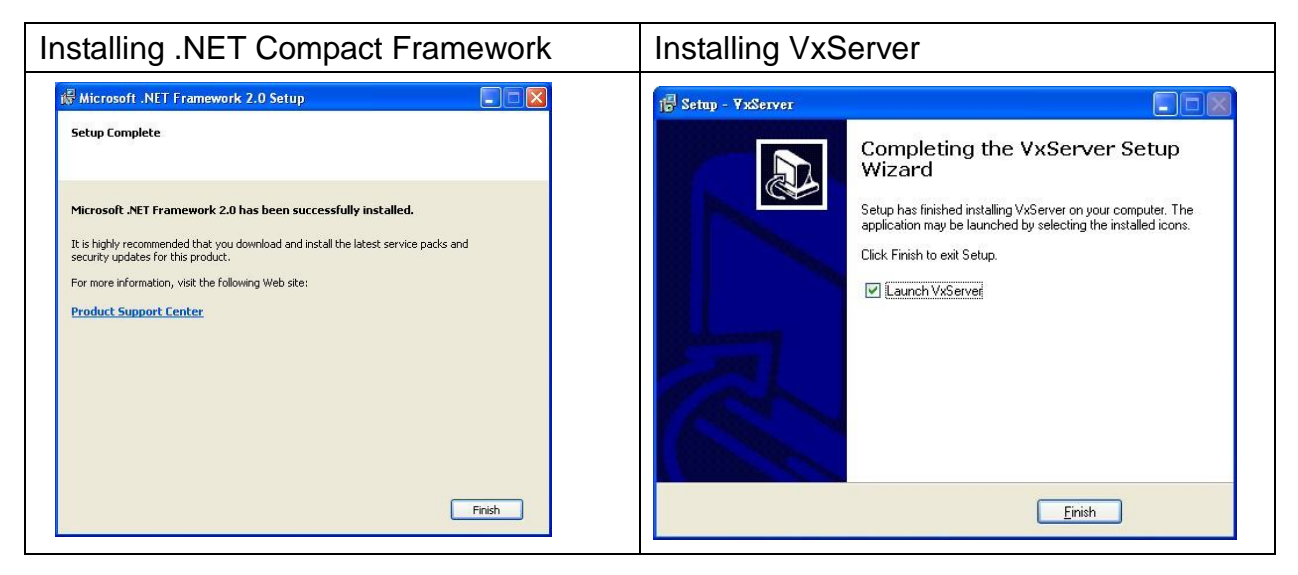

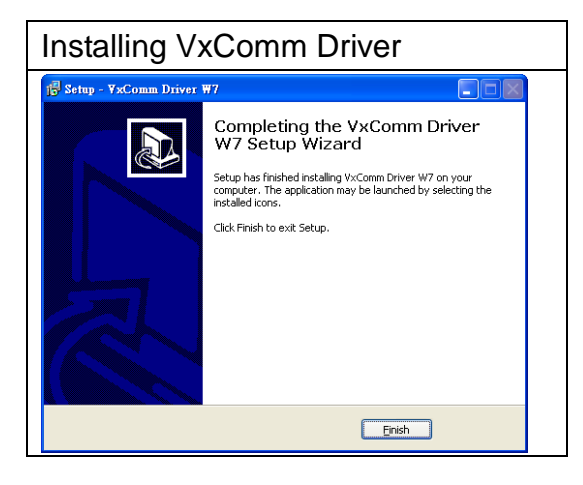

Download Microsoft .Net Framework Version 2.0: <u>http://www.microsoft.com/downloads/details.aspx?FamilyID=0856eacb-4362-4b0d-8edd-aab15c5e04f5&DisplayLang=en</u>

• Download VxServer software:

http://m2m.icpdas.com/VxServer.html

Download VxComm Driver software:

http://ftp.icpdas.com/pub/cd/8000cd/napdos/driver/vxcomm\_driver/2k/

## 5.2 Setting the VxServer and VxComm Driver

1. Verify that the device has been connected up

| K YxServer Yer1.00 B9 2011/12/08                                                   |                  |                       |                     |                       |                      |                    |                |  |  |
|------------------------------------------------------------------------------------|------------------|-----------------------|---------------------|-----------------------|----------------------|--------------------|----------------|--|--|
| Settings Help Evit                                                                 |                  |                       |                     |                       |                      |                    |                |  |  |
| Virtual IP                                                                         | Module           | Alias                 | Com Number          | Heartbeat             | Remote Client IP     | Remote Client Port | Signal Quality |  |  |
| 127.7.11.1                                                                         | M2M-711D         | M2M-711D              | 1                   | 60                    | 192.168.0.129        | 1833               | <b></b> 60%    |  |  |
|                                                                                    |                  |                       |                     |                       |                      |                    |                |  |  |
|                                                                                    |                  |                       |                     |                       |                      |                    |                |  |  |
|                                                                                    |                  |                       |                     |                       |                      |                    |                |  |  |
|                                                                                    |                  |                       |                     |                       |                      |                    |                |  |  |
|                                                                                    |                  |                       |                     |                       |                      |                    |                |  |  |
|                                                                                    |                  |                       |                     |                       |                      |                    |                |  |  |
|                                                                                    |                  |                       |                     |                       |                      |                    |                |  |  |
|                                                                                    |                  |                       |                     |                       |                      |                    |                |  |  |
| Dato / Timo                                                                        | Morcago          |                       |                     |                       |                      |                    |                |  |  |
| 2011/12/26 15:48:51                                                                | The Remote Vir   | tua IP "127.7.11.1" e | stablishes a new co | nection. (IP: 192.168 | 3.0.129, PORT: 1833) |                    |                |  |  |
| 2011/12/26 15:48:48                                                                | Server Started(l | ocal IP: 192.168.0.1  | 06, Local PORT: 110 | )00)                  | . ,                  |                    |                |  |  |
|                                                                                    |                  |                       |                     |                       |                      |                    |                |  |  |
|                                                                                    |                  |                       |                     |                       |                      |                    |                |  |  |
|                                                                                    |                  |                       |                     |                       |                      |                    |                |  |  |
|                                                                                    |                  |                       |                     |                       |                      |                    |                |  |  |
| Server Started Local IP: 192.168.0.106 Local PORT: 11000 VxComm Driver is running. |                  |                       |                     |                       |                      |                    |                |  |  |

2. Execute VxComm Utility, then click "Search Servers"

| 🥩 VxComm Utility [ v2.11.0                                            | 15, Dec.20, 2011 | 1            |          |            |             |       |      |             |          |              | _ 7 🛛 |
|-----------------------------------------------------------------------|------------------|--------------|----------|------------|-------------|-------|------|-------------|----------|--------------|-------|
| <u>File Server Port T</u> ools                                        |                  |              |          |            |             |       |      |             |          |              |       |
|                                                                       | Þ                |              | Configu  | ire Server |             |       |      |             | Co       | nfigure Port |       |
| VxComfiver & utility<br>Where remote series<br>become part of your PC | ¥×Comm S         | ervers       |          |            |             |       | Port | Virtual COM | Baudrate |              |       |
| Add Server(s)                                                         |                  |              |          |            |             |       |      |             |          |              |       |
| Remove Server                                                         |                  |              |          |            |             |       |      |             |          |              |       |
| Search Servers                                                        |                  |              |          |            |             |       |      |             |          |              |       |
| Configuration (UDP) Exit                                              |                  |              |          |            |             |       |      |             |          |              |       |
|                                                                       |                  |              |          |            |             |       |      |             |          |              |       |
|                                                                       |                  |              |          |            |             |       |      |             |          |              |       |
|                                                                       | Nama Alla        |              | Cub ant  | Cataviav   |             | DHCD  |      |             |          |              | <br>  |
|                                                                       | Name Alla        | S IF Address | Sub-ilet | Galeway    | MAC AUURESS | DIICF |      |             |          |              |       |
|                                                                       |                  |              |          |            |             |       |      |             |          |              |       |
|                                                                       |                  |              |          |            |             |       |      |             |          |              |       |
|                                                                       |                  |              |          |            |             |       |      |             |          |              |       |

3. Select your device, then click "Add Server(s)"

| 🛷 ¥xComm Utility [ v2.11           | .05, Dec.20, 201 | 1]       |            |                 |            |                   |          |                |
|------------------------------------|------------------|----------|------------|-----------------|------------|-------------------|----------|----------------|
| <u>File Server Port T</u> ools     |                  |          |            |                 |            |                   |          |                |
|                                    | Þ                |          | Configure  | Server          |            |                   |          | Configure Port |
| Where remote series are to your PC | V×Comm S         | Servers  |            |                 |            | Port Virtual      | COM Baud | rate           |
| Add Server(s)  Remove Server       |                  |          |            |                 |            |                   |          |                |
| Veb                                |                  |          |            |                 |            |                   |          |                |
| Search Servers                     |                  |          |            |                 |            |                   |          |                |
| Configuration (UDP)                |                  |          |            |                 |            |                   |          |                |
| Exit                               |                  |          |            |                 |            |                   |          |                |
|                                    |                  |          |            |                 |            |                   |          |                |
|                                    |                  |          |            |                 |            |                   |          |                |
|                                    |                  |          |            |                 |            |                   |          |                |
|                                    | Name             | Alias    | IP Address | Sub-net Mask    | Gateway    | MAC Address       | DHCP     |                |
|                                    | M2M-711D         | M2M-711D | 127.7.11.1 | 255.255.255.255 | 127.7.11.1 | ff:ff:7f:07:0b:01 | OFF      |                |
|                                    |                  |          |            |                 |            |                   |          |                |

4. IP Range=> COM Port, Select virtual com

| Å₫                                                                                                    | ling Servers                                                                 | ×  |  |  |  |  |  |  |  |
|----------------------------------------------------------------------------------------------------|------------------------------------------------------------------------------|----|--|--|--|--|--|--|--|
|                                                                                                    | P Range Advanced Options                                                     | _1 |  |  |  |  |  |  |  |
| Ī                                                                                                    | Server Information<br>Server Name : M2M-711D Get name automatically          |    |  |  |  |  |  |  |  |
|                                                                                                    | IP Range Start : 127.7.11.1 🔽 Skip duplicated IP                             |    |  |  |  |  |  |  |  |
|                                                                                                    | IP Range End : 127.7.11.1                                                    |    |  |  |  |  |  |  |  |
|                                                                                                    | Includes the following special IP :<br>0 (Net) 254 (Gateway) 255 (Broadcast) |    |  |  |  |  |  |  |  |
| Virtual COM and I/O Port Mappings<br>COM Port : COM6                                                  |                                                                              |    |  |  |  |  |  |  |  |
| Fixed bauurate, use current setungs of servers.      Maps virtual COM ports to "Port I/O" on servers. |                                                                              |    |  |  |  |  |  |  |  |
|                                                                                                    | OK Cancel                                                                    |    |  |  |  |  |  |  |  |

5. Advanced Options, please follow the below parameter settingsParametersFixed valueKeep Alive Time1

| Reep Alive Time   |       |
|-------------------|-------|
| Connection Broken | 3     |
| Connect Timeout   | 1     |
| Command Port      | 10000 |
| Virtual I/O Port  | 9999  |

| Adding Servers                 |                               |             | $\mathbf{X}$ |
|--------------------------------|-------------------------------|-------------|--------------|
| IP Range Advanced Options      |                               |             | 1            |
| The following items are all PC | l<br>side settings, not devic | e settings. |              |
| Keep Alive Time (Seconds) :    | 1                             |             |              |
| Connection Broken (Seconds) :  | 3                             |             |              |
| Connect Timeout (Seconds) :    | 1                             |             |              |
| Command Port (TCP):            | 10000                         |             |              |
| Virtual I/O Port (TCP):        | 9999                          |             |              |
|                                |                               |             |              |
|                                |                               |             |              |
|                                |                               |             |              |
|                                |                               |             |              |
|                                |                               | ОК          | Cancel       |

#### 6. Tools => Restart Driver

| بالن الن الن الن الن الن الن الن الن الن              |                       |                |                    |                  |                |              |  |  |
|-------------------------------------------------------|-----------------------|----------------|--------------------|------------------|----------------|--------------|--|--|
| File Server Port Tools                                |                       |                |                    |                  |                |              |  |  |
| Surface In                                            | formation<br>iver Cor | nfigure Server |                    |                  | Cor            | nfigure Port |  |  |
| driver & utility                                      |                       |                | Port               | Virtual COM      | Baudrate       |              |  |  |
| Where remote series devices<br>become part of your PC | M2M-711D (127.7.11.1) |                | Port I/O<br>Port 1 | Reserved<br>COM6 | N/A<br>Dynamic |              |  |  |
| Add Server(s)                                         |                       |                |                    |                  |                |              |  |  |
| X Remove Server                                       |                       |                |                    |                  |                |              |  |  |
| 📀 Web                                                 |                       |                |                    |                  |                |              |  |  |
| Search Servers                                        |                       |                |                    |                  |                |              |  |  |
| Configuration (VDP)                                   |                       |                |                    |                  |                |              |  |  |
| Exit                                                  |                       |                |                    |                  |                |              |  |  |
|                                                       |                       |                |                    |                  |                |              |  |  |
|                                                       |                       |                |                    |                  |                |              |  |  |

7. Click "Restart Driver" to finish setting

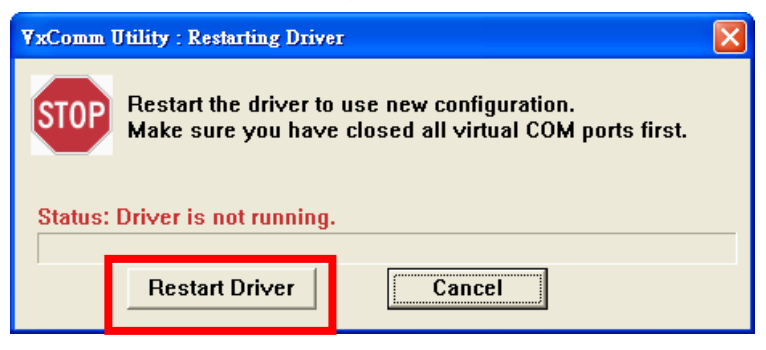

#### Version Record

| Version | Ву   | Date       | Description |
|---------|------|------------|-------------|
| 1.00    | Yide | 2011/12/13 |             |
| 1.01    | Yide | 2011/12/26 |             |
| 1.02    | Kane | 2012/03/21 |             |
|         |      |            |             |